## Filling in 'Smart Find Express' for a Part-Day Absence (Common Scenarios)

| Scenario 1: 0.33 Absence (Absent for a Single<br>Class OR for a Single Class + Your Prep Period)                          | Schedule                                                               |
|----------------------------------------------------------------------------------------------------|------------------------------------------------------------------------|
| 1. Select 'Custom Day'                                                                                                    | Custom times for each day (Advanced Absence)                           |
| <ol> <li>Enter in the specific time of the class<br/>period that a substitute teacher is<br/>required</li> </ol>          | <ul> <li>Full Day</li> <li>Half Day-AM</li> <li>Half Day-PM</li> </ul> |
| For Single Class + Your Prep Period 1                                                                                     | Custom Day                                                             |
| <ol> <li>Notify office you will also be away<br/>for your prep, but do not enter that<br/>absence in SmartFind</li> </ol> | Absence Schedule 8:50 AM 10:10 AM ← 2                                  |

## Scenario 2: 0.67 Absence (Absent for 2 Class Periods)

1. Select the applicable half day that you will be absent for (AM or PM)

| ustom times for each day (Advanced Absence)   hoose this if your absence will need different requirements on different days   Tuesday : 2023/03/07   No Sub Required   Full Day   Half Day-AM < 1 |  |
|----------------------------------------------------------------------------------------------------|--|
| hoose this if your absence will need different requirements on different days Tuesday : 2023/03/07 No Sub Required Full Day Half Day-AM - 1                                                       |  |
| Tuesday : 2023/03/07       No Sub Required         Full Day         Half Day-AM                                                                                                    |  |
| <ul> <li>Full Day</li> <li>Half Day-AM &lt; 1</li> </ul>                                                                                                    |  |
| • Half Day-AM $\leftarrow 1$                                                                                                    |  |
|                                                                                                    |  |
| Haif Day-PM                                                                                                    |  |
| Custom Day                                                                                                    |  |